## Comment faire valeur par défaut sur le récepteur Echolink ATOMO

Avant de réinitialiser votre récepteur, nous vous recommandons de sauvegarder votre liste des chaines et une fois votre liste des chaines est sauvegardées, procédez comme suit :

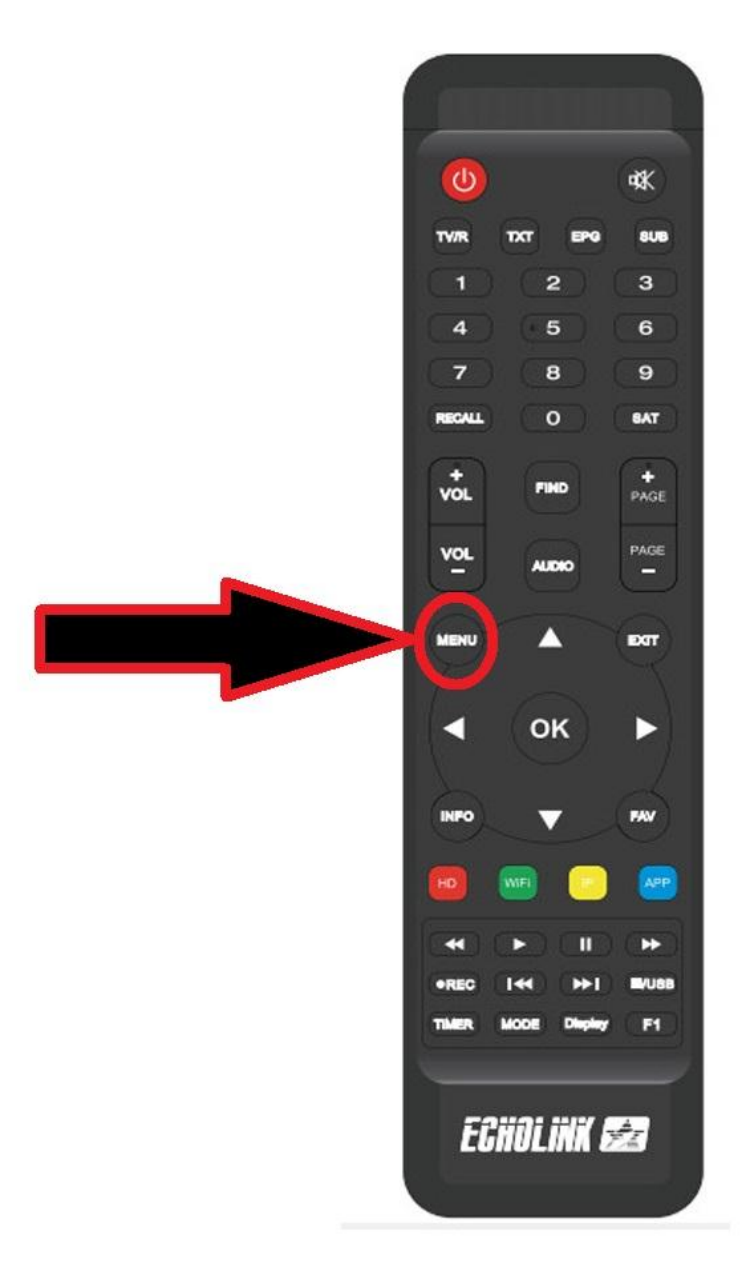

1/ Cliquez sur le bouton Menu

## 2/ Appuyez sur " installation "

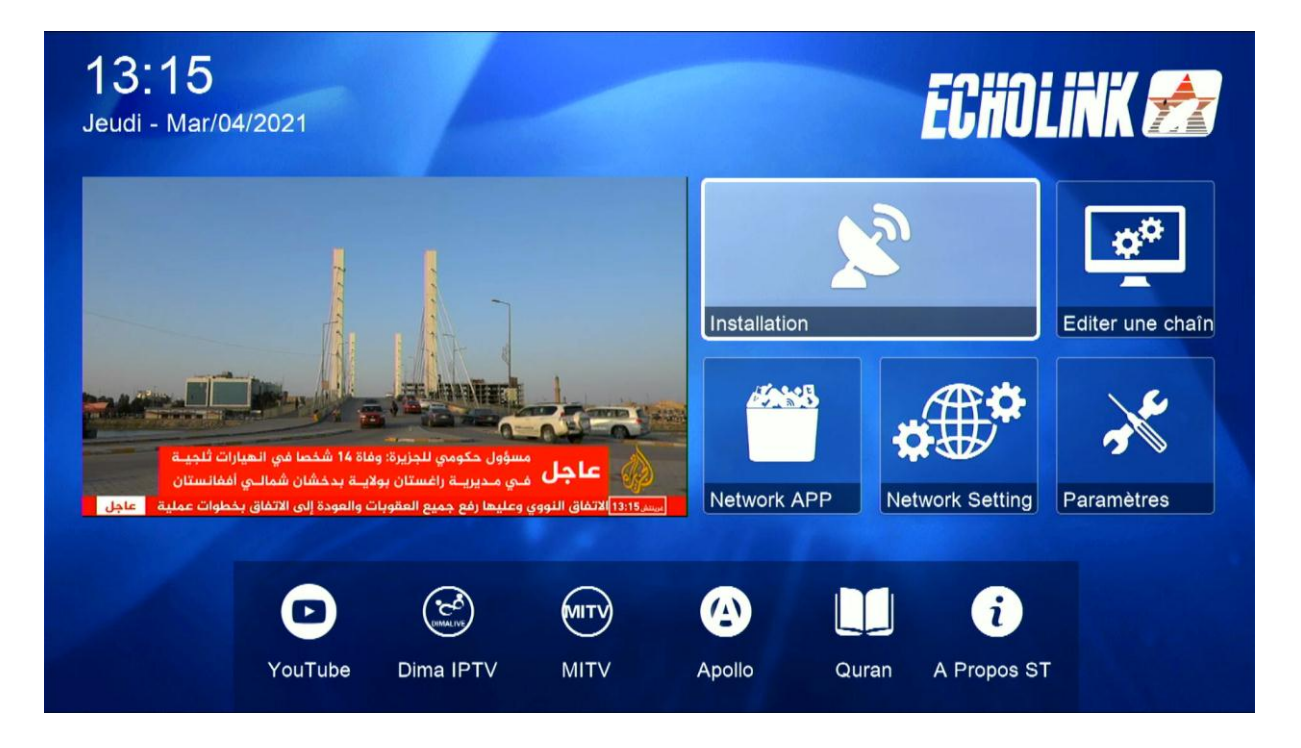

3/ Cliquez sur " défaut d'usine "

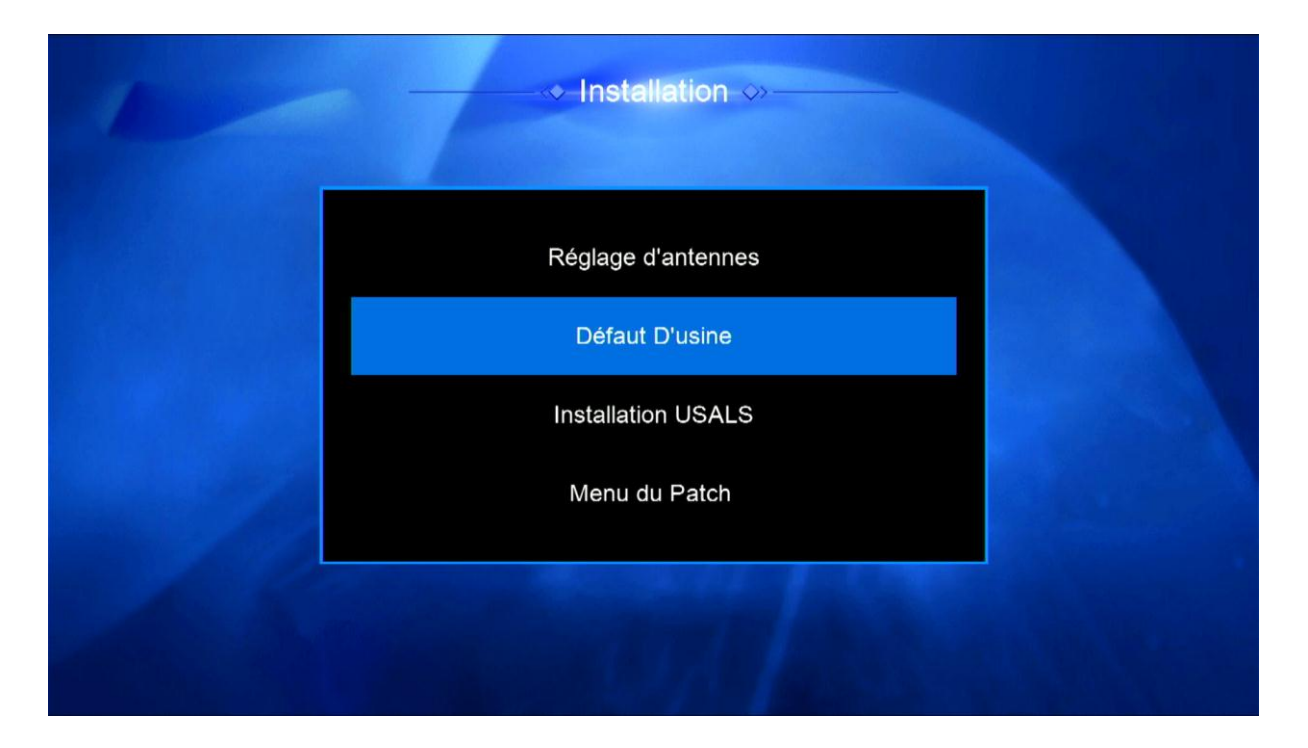

## 4/ Choisissiez " Tous "

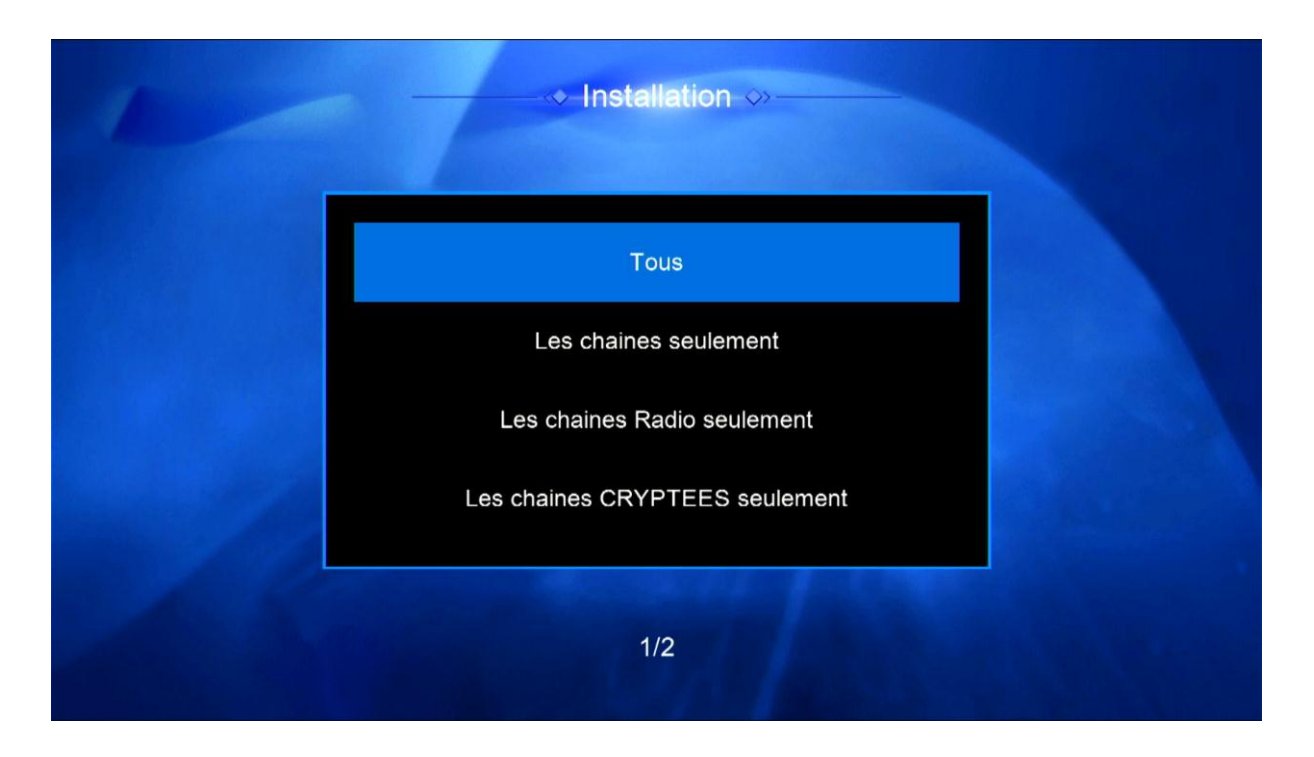

5/ Appliquez par " Oui "

| <br>───                                                                                                    |  |
|----------------------------------------------------------------------------------------------------|--|
| Attention                                                                                                    |  |
| Si vous sélectionnez <oui>,<br/>Données et Paramètres seront<br/>perdues. Demande si vous<br/>continuer?</oui> |  |
| 1/2                                                                                                    |  |

| Tous                                |  |
|-------------------------------------|--|
| Information                         |  |
| Le Veuillez attendre <sub>;nt</sub> |  |
| Les chaines CRYPTEES seulement      |  |
|                                     |  |
| 1/2                                 |  |

Félicitation votre récepteur a été réinitialisé Nous espérons que cet article sera utile Merci de votre attention